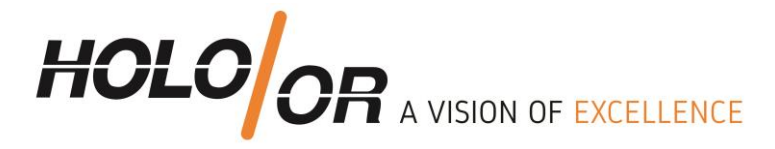

# Introduction to technique of design and integration of Multifocal Lens into optical system in Sequential and Non-Sequential modes of ZEMAX

Written by HOLO/OR Ltd.

January 2016

Tel +972-8-940-9687 www.holoor.com Fax +972-8-940-9606 holoor@holoor.co.il

Einstein 13B, Science Park Ness Tziona 7403617

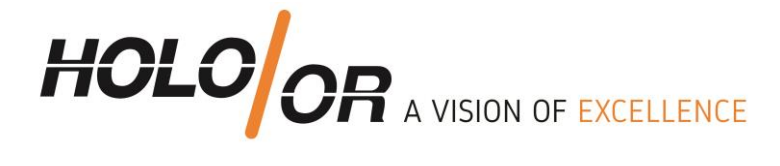

# Content

- 1. Introduction Preliminary reading
- 2. Design of multifocal lens on example of specific product MF-001
  - 2.1. MF-001 specifications table
  - 2.2. Modeling of Multifocal Lens in Sequential mode 2.2.1. Developing steps
  - 2.3. Modeling of multifocal lens in non-sequential (NSC) mode 2.3.1. Development steps
- 3. Analysis of the model in NSC mode
- 4. Comparison table for Sequential and Non-Sequential models
- 5. Summary
- 6. Files example for downloading

Tel +972-8-940-9687 Fax +972-8-940-9606 www.holoor.com holoor@holoor.co.il

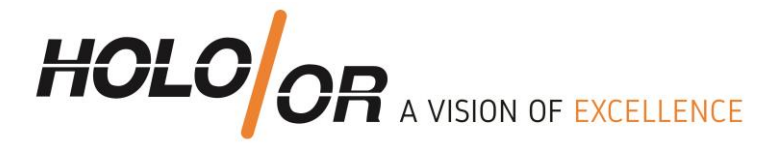

# 1. Preliminary reading

- 1. HOLO/OR's application note for Multifocal Lens: <u>https://www.holoor.co.il/application/diffractive-multifocal-bifocal-trifocal-application-notes/</u>
- 2. Binary 2 surface article <u>http://www.zemax.com/support/resource-center/knowledgebase/how-to-design-diffractive-optics-using-the-binary</u>
- 3. ZEMAX manual for binary 2 surface

Tel +972-8-940-9687 Fax +972-8-940-9606

www.holoor.com holoor@holoor.co.il

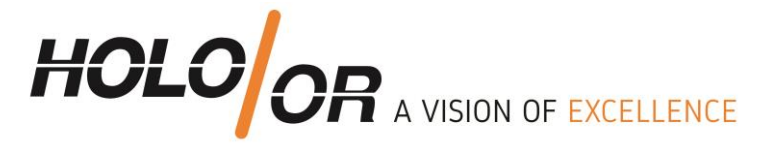

# 2. Design of multifocal lens on example of specific product MF-001-I-Y-A

### **2.1. Specifications table:**

| Operating wavelength:                       | 1064nm        |
|---------------------------------------------|---------------|
| Element Type:                               | Window        |
| Element Diameter (D):                       | 15mm          |
| Material:                                   | Fused Silica  |
| <b>Element Thickness (CT):</b>              | 3 mm          |
| <b>Element Clear Aperture:</b>              | 13.2 mm       |
| Coating:                                    | AR/AR coating |
| <b>Recommended Input Beam***:</b>           | > 7.8mm       |
| Beam Input mode:                            | SM / MM       |
| Number of Foci:                             | 5             |
| External lens used (not supplied):          | 20mm          |
| Total distance in air medium**:             | 451.3 um      |
| <b>Refractive index of selected medium:</b> | 1.00          |
| Total distance in selected medium**:        | 451.3 um      |
| Estimated transmission efficiency:          | Close to 100% |
| <b>Overall efficiency:</b>                  | ~ 75%         |

| Foci number                      | 1     | 2     | 3  | 4     | 5     |
|----------------------------------|-------|-------|----|-------|-------|
| Foci location in air medium [mm] | 19.78 | 19.89 | 20 | 20.11 | 20.23 |

| Foci number                                | 1→2   | 2→3   | 3→4   | 4→5   |
|--------------------------------------------|-------|-------|-------|-------|
| Separation between foci in air medium [um] | 110.9 | 112.2 | 113.4 | 114.7 |

Tel +972-8-940-9687 www.holoor.com Fax +972-8-940-9606 holoor@holoor.co.il

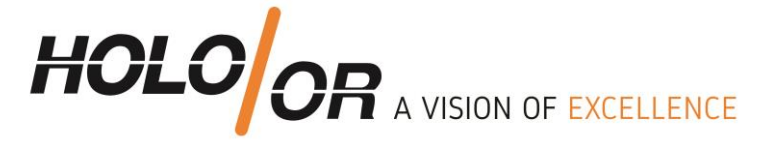

# **2.2. Modeling of Multifocal Lens in Sequential mode 2.2.1. Developing steps**

- 1. Insert general parameters of the simulation aperture size, and wavelength
- 2. Insert binary 2 surface parameters:
  - a. Define Normalization Radius
  - b. Define max. Number of polynomials (typically < 5 is enough )
  - c. Sign polynomials as variables

|   | Surf:Type Cor | Radius   | Thickness | Mat | Coa | Semi-Diamet | Cor  | TCE  | Diffract Order | 2nd  | 4th  | 6th  | 8th  | 10t  | 12t  | 14t  | 16t  | Maximum Term # | Norm Radius | Coeff. on p^2 | 2 Coeff. on p^4 |
|---|---------------|----------|-----------|-----|-----|-------------|------|------|----------------|------|------|------|------|------|------|------|------|----------------|-------------|---------------|-----------------|
| 0 | Standard 🕶    | Infinity | Infinity  |     |     | 0.000       | 0.0. | 0.0. |                |      |      |      |      |      |      |      |      |                |             |               |                 |
| 1 | Binary 2 🔻    | Infinity | 0.000     |     |     | 6.600       | 0.0. | 0.0. | 1.000          | 0.0. | 0.0. | 0.0. | 0.0. | 0.0. | 0.0. | 0.0. | 0.0. | 2              | 15.000      | -187.399 V    | 8.456E-004 V    |

3. Insert paraxial lens

a. Choose desired EFL (from spec)

Calculate the location of the first order (+1) using our multifocal calculator in the website.

Insert this location as the "Thickness" parameter of the paraxial lens.

|   | Surf:Type  | Cor | Radius   | Thickness | Mat | Coa | Semi-Diame | ete | Cor  | TCE  | Par 0(unused) | Focal Lengt | th | OPD Mod | le |
|---|------------|-----|----------|-----------|-----|-----|------------|-----|------|------|---------------|-------------|----|---------|----|
| 0 | Standard 🔻 |     | Infinity | Infinity  |     |     | 0.000      |     | 0.0. | 0.0. |               |             |    |         |    |
| 1 | Binary 2 🔻 |     | Infinity | 0.000     |     |     | 6.600      |     | 0.0. | 0.0. | 1.000         | 0.000       |    | 0.000   |    |
| 2 | Paraxial 🔻 |     |          | 19.888    |     |     | 6.600      |     |      | 0.0. |               | 20.000      |    | 1       |    |

4. Optimization of spot size with default merit function.

\*Remove variables from Binary 2 surface after optimization.

| 🔓 Merit Function Editor                    |                                                                                                    |                                                                                   |            |                                                                              |                                    |                                                                                                    |                          |           |
|--------------------------------------------|----------------------------------------------------------------------------------------------------|-----------------------------------------------------------------------------------|------------|------------------------------------------------------------------------------|------------------------------------|----------------------------------------------------------------------------------------------------|--------------------------|-----------|
| 🗢 🗔 📦 🔖 🛪 🤽                                | • 🗲 😫 •                                                                                                    | ÷ 🔿 🔞                                                                             |            |                                                                              |                                    |                                                                                                    |                          |           |
| <ul> <li>Wizards and Operands</li> </ul>   | • •                                                                                                    |                                                                                   |            | Merit Fu                                                                     | nction: 1.83958685543              | 3341E-10                                                                                                    |                          |           |
| Optimization Wizard<br>Current Operand (5) | Optimization<br>Type:<br>Criteria:<br>Reference:<br>Pupil Integrat<br>© Gaussian C<br>© Rectangula<br>Rings:<br>Arms:<br>Obscuration: | Function<br>RMS   Spot Radius  Centroid  Centroid  Cuadrature ar Array  20  12  0 | Boundary ' | Values<br>Min:<br>Max:<br>Edge Thickness:<br>Min:<br>Max:<br>Edge Thickness: | 0<br>1e+03<br>0<br>0<br>1e+03<br>0 | Assume Axial Symm<br>Ignore Lateral Colo<br>Add Favorite Opera<br>Configuration:<br>Start At:<br>Relative X Weight:<br>Overall Weight: | netry:<br>r:<br>All<br>1 | V<br>1 \$ |
|                                            | ОК                                                                                                    | Apply Close                                                                       |            |                                                                              | Save Settings                      | Load Settings                                                                                                    | Reset Settings           | ?         |

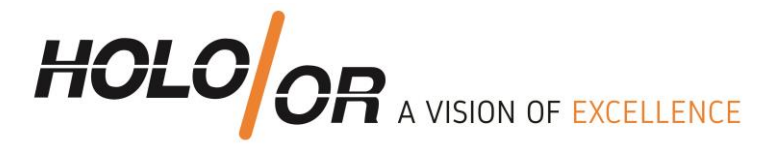

5. Definition of Multi Configuration mode:

| B                                                | 🗈 Multi-Configuration Editor 🔹 – 🗆 🗙 |            |                 |                   |      |                 |     |                  |   |                         |   |
|--------------------------------------------------|--------------------------------------|------------|-----------------|-------------------|------|-----------------|-----|------------------|---|-------------------------|---|
| Update: All Windows 🔹 🔖 🖓 🗡 📿 🎩 🕷 💷 😴 🛸 🛶 🔞      |                                      |            |                 |                   |      |                 |     |                  |   |                         |   |
| ✓ Operand 2 Properties < > Configuration 2/5 < > |                                      |            |                 |                   |      |                 |     |                  |   |                         |   |
| ~                                                | operand 21                           | TOPC       | i des 🕔         | •                 |      | connigui        | aut |                  | ~ | /                       |   |
|                                                  | Active : 2                           | 2/5        | Config          | 1 Config          | , 2' | Config          | ı 3 | Config           | 4 | Config                  | 5 |
| 1                                                | Active : 2<br>PRAM •                 | 2/5<br>1/0 | Config<br>2.000 | 1 Config<br>1.000 | , 2' | Config<br>0.000 | ı 3 | Config<br>-1.000 | 4 | <b>Config</b><br>-2.000 | 5 |

| Diffrac                 | tion order p | arameter      |                         | Foci posit | tion for each di | iffraction order |  |  |
|-------------------------|--------------|---------------|-------------------------|------------|------------------|------------------|--|--|
| perand 1 Properties 🔇 📎 |              |               | perand 2 Properties 🔇 🕥 |            |                  |                  |  |  |
| erand 1                 | Operand:     |               | PRAM -                  | perand 2   | Operand          | THIC -           |  |  |
|                         | Surface:     | 1             | •                       |            | operand.         | Thic •           |  |  |
|                         | Parameter:   | 0             |                         |            | Surface:         | 2 •              |  |  |
|                         | Row Color:   | Default Color | •                       |            | Row Color:       | Default Color 🔹  |  |  |

6. Now when the multifocal is ready, you can delete it and replace it with your real optical setup. To visualize the result, use the "split rays" and show all configurations in 3D layout, as in the image below

| Properties window for    | r 3D Layout            | 3D Layout with 5 foci demonstration                            |
|--------------------------|------------------------|----------------------------------------------------------------|
| 3: 3D Layout 3           |                        | © 🕫 🔤 🖶 🖊 🗖 🖍 — A H   ♠ • 📐 🔤 👰 ۹. 🔯 🔒 🔛 🐨 O Une Thickness • 🔒 |
| 🔿 💈 🗈 🗟 🖶 🖊 🗖 🖊 🗕 A H    | 🔺 - 🖊 🛯 🐼 ۹ 🖾 🔒 🖪      | <b>E</b> Z = 89.515241, V = 0.067215559                        |
| Line Thickness • 🔞       |                        |                                                                |
|                          |                        |                                                                |
| First Surface: 1         | Wavelength: 1          |                                                                |
| Last Surface: 3          | Field: All             |                                                                |
| Number Of Rays: 7 🗘      | Ray Pattern: XY Fan    |                                                                |
| Scale Bar: On 🔹          | Color Rays By: Field # |                                                                |
| Rotation                 | , ,                    |                                                                |
| X: -2.89055E-05 Y: 0     | Z: 0                   |                                                                |
| Delete Vienetted.        | С Г (П                 |                                                                |
|                          | Suppress Frame:        |                                                                |
| Hide Lens Faces:         | Fletch Rays:           |                                                                |
| Hide Lens Edges:         | Split NSC Rays: 📝      |                                                                |
| Hide X Bars:             | Scatter NSC Rays:      |                                                                |
| All                      |                        |                                                                |
| Configuration 1/5        |                        | k.                                                             |
| 2/5                      |                        | ▶ 0.5 mm                                                       |
| 3/5                      |                        | 3D Layout                                                      |
| X: 0 Y: 0                | 7: 0                   | 17/03/2016 Zemax                                               |
|                          |                        | Zemax OpticStudio 1                                            |
| Auto Apply Apply OK Canc | el Save Load R         | es                                                             |

 Tel +972-8-940-9687
 www.holoor.com

 Fax +972-8-940-9606
 holoor@holoor.co.il

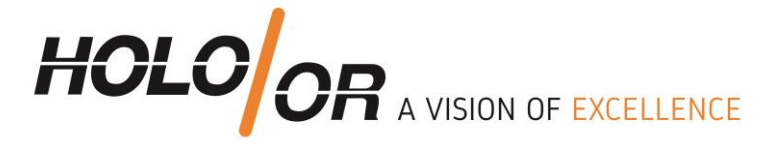

#### 2.3. Modeling of multifocal lens in non-sequential (NSC) mode

\*The design starts with ready solution prepared in sequential mode.

#### **2.3.1. Development steps**

1. Open new file in NSC mode

2. Insert Source surface

Define general properties of the design (wavelength ...)

Number of "#Analysis Rays" should be efficient for the simulation ~ 10 000 000 3. Insert Binary 2 surface

a) Define basic parameters for the element (material, thickness, clear aperture)b) Copy and paste number of polynomial, normal radius, and polynomials from sequential mode Binary2surface to Binary2 surface in NSC mode

c) Open properties window and go to Diffraction definition

In "Split" parameter choose option "Split by table below". For multifocal lens with 5 foci activated orders are from -2 to 2 with step 1. Insert "Start Order" value -2 and "Stop Order" value 2. In transmit section enter fraction of energy to specific Diffractive Order. Sum of all orders should be equal to 1. More information can be found in ZEMAX User Manual.

| Non-Sequential    | Component Editor |                     |             |                   |
|-------------------|------------------|---------------------|-------------|-------------------|
| Update: All Windo | ws • 🕐 🕙 🖊 🛸     | ( 🕸 🐚 🎞 🕶 (         | 🕒 🗠 🗛 🗠 🔿   | <b>्र</b> 🔲 😫 🕶 ( |
| Object 2 Propert  | ies 🔇 🔊          |                     |             |                   |
| Type<br>Draw      | Split:           | Split by table belo | w           | •                 |
| Sources           | DLL:             | diff_samp_1.DLL     |             | ~                 |
| Coat/Scatter      | Start Order:     | -2                  | Stop Order: | 2                 |
| Scatter To        |                  |                     |             |                   |
| Volume Physics    |                  | Reflect:            |             | Transmit:         |
| Index             | Order -2:        | 0                   | Order -2:   | 0.2               |
| Diffraction       |                  | -                   |             |                   |
| CAD               | Order -1:        | 0                   | Order -1:   | 0.2               |
|                   | Order 0:         | 0                   | Order 0:    | 0.2               |
|                   | Order 1:         | 0                   | Order 1:    | 0.2               |
|                   | Order 2:         | 0                   | Order 2:    | 0.2               |

For even number of foci activated orders will be: -n+1 to n-1 with step 2. For example multifocal lens with 4 foci n = 4, "Start Order" is -3, and "Stop Order" is 3.

 Tel +972-8-940-9687
 www.holoor.com

 Fax +972-8-940-9606
 holoor@holoor.co.il

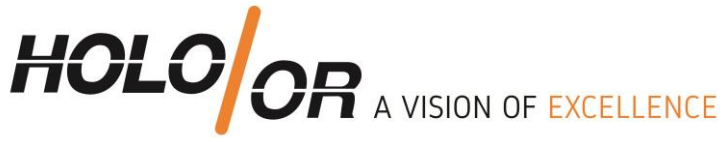

| 📓 Non-Sequential           | Component Editor |                     |                 |                         |    |
|----------------------------|------------------|---------------------|-----------------|-------------------------|----|
| Update: All Windo          | ws • 🛈 🔇 🔼 🕯     | 🕽 🕸 🐚 🎞 🕶           | 🔵 cad + 🛛 Z + 🚫 | ç 🗉 🕏 🕶                 | -> |
| Object 2 Propert           | ies 🔇 🔊          |                     |                 |                         |    |
| Type<br>Draw               | Split:           | Split by table belo | W               | •                       | )  |
| Sources                    | DLL:             | diff_samp_1.DLL     |                 | $\overline{\mathbf{v}}$ | ]  |
| Coat/Scatter<br>Scatter To | Start Order:     | -3                  | Stop Order:     | 3                       | ]  |
| Volume Physics             |                  | Reflect:            |                 | Transmit:               |    |
| Index                      | Order -3:        | 0                   | Order -3:       | 0.25                    | *  |
| Diffraction                | Order -2:        | 0                   | Order -2:       | 0                       |    |
| CAD                        | Order -1:        | 0                   | Order -1:       | 0.25                    |    |
|                            | Order 0:         | 0                   | Order 0:        | 0                       | =  |
|                            | Order 1:         | 0                   | Order 1:        | 0.25                    |    |
|                            | Order 2:         | 0                   | Order 2:        | 0                       |    |
|                            | Order 3:         | 0                   | Order 3:        | 0.25                    | *  |

4. Insert Paraxial Lens (for basic design) with parameters of EFL. We placed absorbing aperture before paraxial lens to define limited aperture.

5. Insert Detector surface with its parameters. For convenience we suggest to place several detectors.

# 3. Analysis of the model in NSC mode

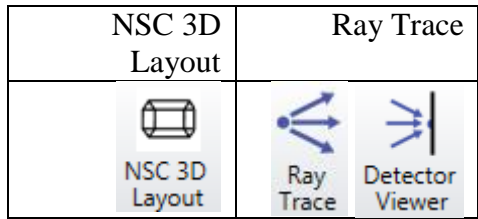

In order to see diffraction orders check on "Split NSC Rays" in properties of 3D Layout and also for Ray Trace

| <ul> <li>1: NSC 3D Layout</li> <li>2 a a a</li> <li>Line Thickness •</li> <li>Surface:<br/>Ray Database:<br/>Filter:<br/>Ray Trace:</li> </ul> | Kon Ray Databases Found>                                    | •                             | Ray Trace Control Clear Detectors Clear & Trace Auto Update Ulso Poloziazion | All  Trace # of Cores: 8  |
|----------------------------------------------------------------------------------------------------|-------------------------------------------------------------|-------------------------------|------------------------------------------------------------------------------|---------------------------|
| Color Rays By:<br>Rotation                                                                                                    | Source #  Scale Bar:                                        | On 🔹                          | Split NSC Rays                                                               | Scatter NSC Rays          |
| X: 0<br>Use Polarization<br>Fletch Rays<br>Suppress Frame                                                                                      | Y: 0<br>Split NSC Rays<br>Scatter NSC Ray<br>Pply OK Cancel | Z: 0<br>vs<br>Save Load Reset | •                                                                            |                           |
|                                                                                                    | 3D Layout and                                               | Shaded Model                  | Ray                                                                          | Trace and Detector Viewer |

In Non-Sequential mode, it's possible to simulate all foci at once.

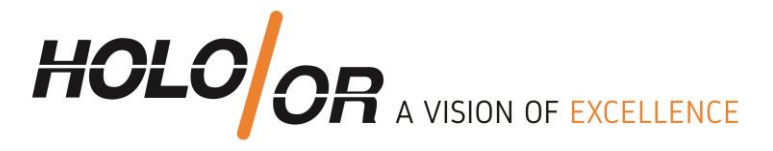

# 4. Comparison table for Sequential and Non-Sequential models

|                                                   | Sequential | Non        |
|---------------------------------------------------|------------|------------|
|                                                   |            | Sequential |
| Ideal model                                       | Yes        | Yes        |
| Geometrical method                                | Yes        | Yes        |
| Optimization of multi elements optical system     | Natural    | Complex    |
| Simultaneous analysis of all foci in single plane | No         | Yes        |

# 5. Summary:

1. We showed method to model Multifocal Lens in ZEMAX

2. The Sequential method benefits optimization and design capability by using multi configuration

3. The Non Sequential method brings more realistic result by allowing seeing all foci at once

4. Combination of the two methods allows both design and analysis of systems with multifocal lens in ZEMAX.

# 6. Examples file for downloading:

MF-001 MF-001\_NSC

> Tel +972-8-940-9687 ww Fax +972-8-940-9606 ho

www.holoor.com holoor@holoor.co.il